Gemeinschaftsfahrten eintragen

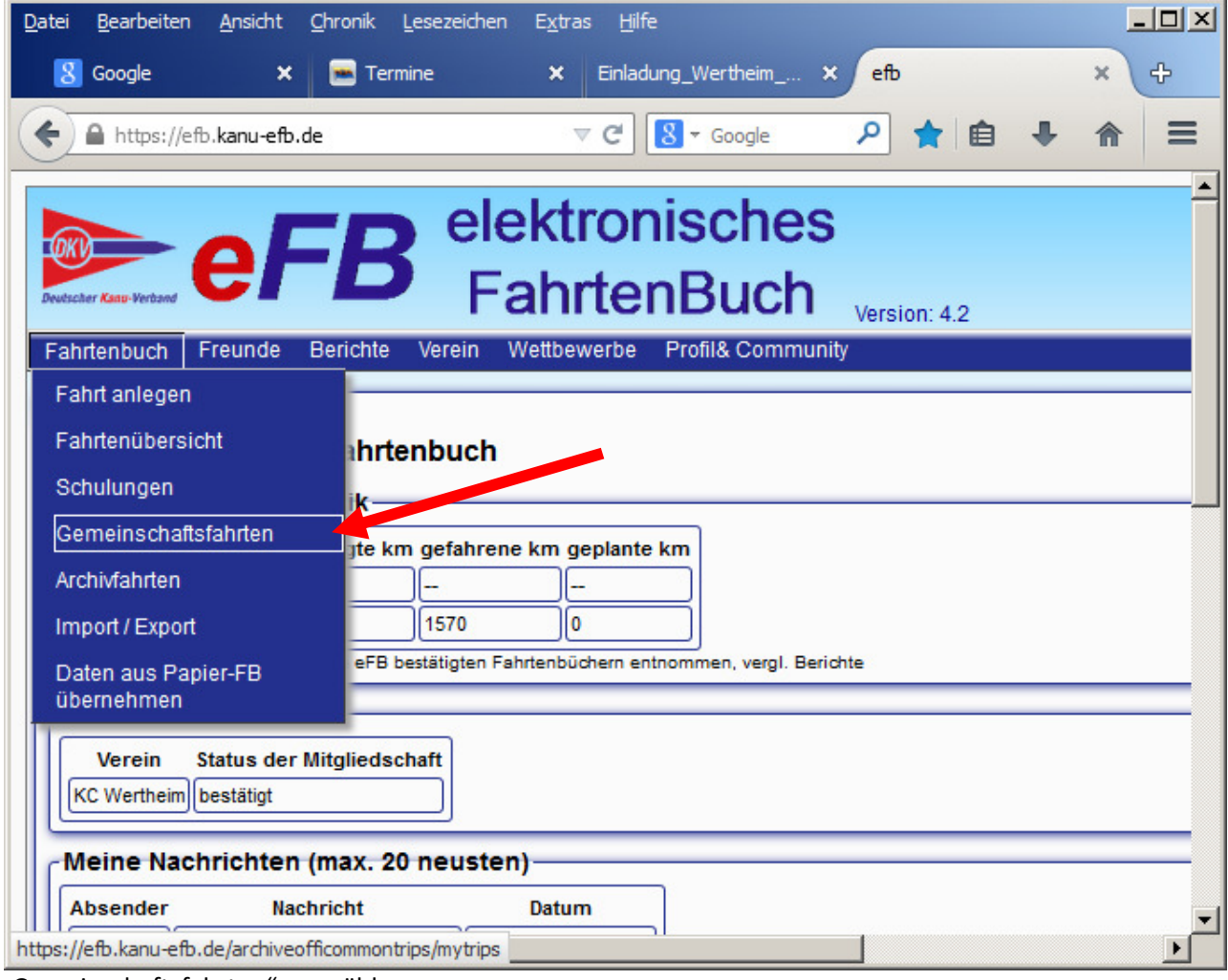

"Gemeinschaftsfahrten" auswählen

| <u>D</u> atei <u>B</u> earbeiten <u>A</u> nsicht <u>C</u> hronik <u>L</u> ese | zeichen E <u>x</u> tras <u>H</u> ilfe |                              |                     |                       |           | <u>_   ×</u>    |
|-------------------------------------------------------------------------------|---------------------------------------|------------------------------|---------------------|-----------------------|-----------|-----------------|
| 🞖 Google 🛛 🗙 🚦                                                                | - Termine                             | × Einladung_We               | rtheim_a - Einladun | × efb                 |           | × +             |
| ← ▲ https://efb.kanu-efb.de/archiveoffico                                     | mmontrips/mytrips                     | 7                            | C Soogle            | . م                   | ☆ 自 ♣     | <b>⋒</b> ≡      |
|                                                                               | elektronisc<br>FahrtenBu              | hes<br>uch <sub>versio</sub> | n: 4.2              |                       | Benutzern | م<br>ame: Karin |
| Fahrtenbuch Freunde Berichte Ver                                              | rein Wettbewerbe Profil&              | Community                    |                     |                       |           |                 |
| Filter für anzuzeigende Gemei                                                 | nschaftsfahrten                       |                              |                     |                       |           |                 |
| Filter setzen                                                                 | von Saison: bi                        | is Saison:                   | Auswahl der zu zeig | genden Einträge: alle | Einträge  |                 |
| Gemeinschaftsfahrt aus DKV-S                                                  | portprogramm überneh                  | imen                         |                     |                       |           |                 |
| zur Auswahl                                                                   |                                       |                              |                     |                       |           |                 |
| Moine Comeinschaftsfahrten                                                    |                                       |                              |                     |                       |           |                 |
| ausführen                                                                     | Ausführen = Änderung                  | en aus der Tabelle           | übernehmen und L    | öschaufträge umsetze  | en        |                 |
| Nr DKV Gemeinschaftsfahrt<br>Name*                                            | Anf.Datum* End-Datum                  | Kategorie* km                | Veranstalter Da     | rsönl.<br>Status      | Kommentar | Fachwart        |
| 1 KVBW Distelhausen/                                                          | 30.04.2014 04.05.2014                 | Nicht scl 💌 0                | KVBW                | Ø V                   |           |                 |
|                                                                               | i i i                                 |                              | Î.                  | - Î                   | Î         |                 |

Gemeinschaftsfahrten aus DKV-Sportprogramm übernehmen "zur Auswahl"

| Datei Bearbeiten Ansicht Chronik Lesezeichen Extras Hilfe                     |     |         |                        | l × |
|-------------------------------------------------------------------------------|-----|---------|------------------------|-----|
| 🗴 Google 🗙 📼 Termine 🗙 Einladung_Wertheim_a - Einladun 🗙 efb                  |     | ×       | ÷                      |     |
| ← ▲ https://efb.kanu-efb.de/archiveofficommontrips/mytrips     ▼ C S ▼ Google | ☆ 自 | ÷       | <b>^</b>               | =   |
|                                                                               |     |         |                        | -   |
|                                                                               |     |         | 台也                     | 5   |
|                                                                               | Re  | nutzer  | name <sup>,</sup> Kari | n   |
| Fahrtenbuch Freunde Berichte Verein Wettbewerbe Profil& Community             | DC  | Indezon | nume. num              |     |
| Gemeinschaftsfahrten                                                          |     |         |                        |     |
| Filter für anzuzeigende Gemeinschaftsfahrten                                  |     |         |                        | ונ  |
| Gemeinschaftsfahrt aus DKV-Sportprogramm übernehmen                           |     |         |                        | 5   |
| suchen Suche abbrechen                                                        |     |         |                        |     |
| Datum von                                                                     |     |         |                        |     |
| 01.09.2014 V                                                                  |     |         |                        |     |
| 30.09.2014 V                                                                  |     |         |                        |     |
| LKV Baden-Württemb                                                            |     |         |                        |     |
| Main                                                                          |     |         |                        |     |
| Kategorie:                                                                    |     |         |                        |     |
| Volltextsuche:                                                                |     |         |                        |     |
|                                                                               |     |         |                        |     |
|                                                                               |     |         |                        | J   |
| Meine Gemeinschaftsfahrten                                                    |     |         |                        | ן נ |
| Persönliche Fahrtdaten zur obigen Gemeinschaftsfahrt ergänzen bzw. bearbeiten |     |         |                        | וו  |
|                                                                               |     |         |                        | -   |
| Impressum Bedienungsanieitung                                                 |     |         |                        | -   |
|                                                                               |     |         |                        |     |
| <pre></pre>                                                                   |     |         |                        | •   |

Durch verschiedenen Suchoptionen, zB. Datumsbereich, Verband, Gewässer "suchen"

| 8 Google                | ×            | 📻 Termine                                                                                                    |                         |        |              |                                    | -                |           |          |          |
|-------------------------|--------------|----------------------------------------------------------------------------------------------------|-------------------------|--------|--------------|------------------------------------|------------------|-----------|----------|----------|
| https://efb.kanu-efb    |              | and the second second se | × Einlad                | dung_V | Vertheim_a - | Einladun 🗙                         | efb              |           | ×        | +        |
|                         | .de/archiveo | ficommontrips/mytrips                                                                                                    |                         |        | ∠ G          | <mark>8</mark> <del>▼</del> Google | ۶                | 2         | ê 🖡      | ⋒        |
| Returner Kanu-Verband   | =B           | elektronisc<br>FahrtenBr                                                                                                    | :hes<br>uch             | Versio | on: 4.2      |                                    |                  |           | Benutzer | name: Ka |
| ahrtenbuch Freunde      | Berichte     | Verein Wettbewerbe Profil&                                                                                                    | Community               |        |              |                                    |                  |           |          |          |
| 3emeinschaftsfahr       | ten          |                                                                                                    |                         |        |              |                                    |                  |           |          |          |
| Filter für anzuzeig     | ende Ger     | neinschaftsfahrten                                                                                                    |                         | _      |              |                                    |                  |           |          |          |
| Gemeinschaftsfah        | rt aus DK    | V-Sportprogramm übernel                                                                                                    | nmen —                  |        |              |                                    |                  |           |          |          |
| zurūck zu               | r Auswah     |                                                                                                    |                         |        |              |                                    |                  |           |          |          |
| Bitte aus nachfolgendem | Suchergebnie | eine Fahrt zur Übernahme auswähle                                                                                                    | an!                     |        |              |                                    |                  |           |          |          |
|                         | Datum        | Bezeichnung                                                                                                    | Gewässer<br>[von - bis] | km     | Kategorie    | Zusatz-Info<br>Ort                 | Veranstalter     |           | Bemer    | kung     |
| übernehmen              | 9.09.2014    | /erbandsfahrt BW in Wertheim/Main                                                                                                    | Main                    |        |              | Wertheim                           | => wandersport@k | anu-bw.de | beim KC  | Wertheim |
| Meine Gemeinsch         | afts, brte   | n                                                                                                    |                         |        |              |                                    |                  |           |          |          |
|                         |              |                                                                                                    |                         |        |              |                                    |                  |           |          |          |
| Persönliche Fahrte      | daten zur    | obigen Gemeinschaftsfah                                                                                                    | irt ergänz              | en bz  | w. bearb     | eiten                              |                  |           |          |          |
|                         |              |                                                                                                    |                         |        |              |                                    |                  |           |          |          |
|                         |              | Impre                                                                                                    | <u>assum Bedie</u>      | enungs | sanleitung   |                                    |                  |           |          |          |
|                         |              |                                                                                                    |                         |        |              |                                    |                  |           |          |          |

Gefundene Fahrt "übernehmen"

| Datei Bearbeiten Ansicht Chronik Lesezeichen Extras Hilfe  |                                          |                 |                    |                   |                |              |            |         |           | <u>- 🗆 ×</u> |
|------------------------------------------------------------|------------------------------------------|-----------------|--------------------|-------------------|----------------|--------------|------------|---------|-----------|--------------|
| 🗴 Google 🗙 📼 Termine                                       | × Einladung_Wertheim_a - Einla           | adun 🗙 ef       | Ь                  | ×                 | ·              |              |            |         |           |              |
| + https://efb.kanu-efb.de/archiveofficommontrips/mytrips   |                                          |                 |                    | ⊽ C'              | 8 🔻 Google     |              | ₽ ☆        | <b></b> |           | ≡            |
|                                                            | isches                                   |                 |                    |                   |                |              |            |         | _         |              |
|                                                            | Buch                                     |                 |                    |                   |                |              |            |         |           |              |
| Developer Katte-Verband                                    | Administration Profile Community         |                 |                    |                   |                |              |            | Benutz  | ername: I | Bruno        |
| Gemeinschaftsfahrten                                       | Administration Prome Community           |                 |                    |                   |                |              |            |         |           | _            |
| Filter für anzuzeigende Gemeinschaftsfahrten-              |                                          |                 |                    |                   |                |              |            |         |           |              |
| Gemeinschaftsfahrt aus DKV-Sportprogramm üt                | ernehmen                                 |                 |                    |                   |                |              |            |         |           | 5            |
| Meine Gemeinschaftsfahrten                                 |                                          |                 |                    |                   |                |              |            |         |           |              |
| Gemeinschaftsfahrt, der die persönlichen Daten des gewählt | en Benutzers (eine Einzelfahrt oder mehr | ere Einzelfahrt | en zugeordnet werd | len sollen:)      |                |              |            |         |           |              |
| Nr DKV Gemeinschaftsfahrt Name* Anf.Datum                  | 1*▼▲ End-Datum Katego                    | rie* km         | Veranstalter       | persönl.<br>Daten | Status         | Kommentar Fa | chwart 🔽 🔺 |         |           |              |
| 1 Verbandsfahrt BW in Werthe 19.09.201                     | 4 21.09.2014 bitte a                     | usw 🕶 0         |                    |                   |                |              |            |         |           |              |
|                                                            |                                          |                 |                    |                   |                |              | .:         | J       |           |              |
| ∠<br>Persönliche Fahrtdaten zur obigen Gemeinscha          | iftsfahrt ergänzen bzw. bearbeit         | en              |                    |                   |                |              |            |         |           | $\leq$       |
| Auswahl einer eder mehrerer Eahrten aus vorl               | andonon Einzol Eshiton                   |                 |                    |                   |                |              |            |         |           | וור          |
|                                                            | landenen Einzel-Faniten                  |                 |                    |                   |                |              |            |         |           |              |
| Filter für Auswahl von Datum:                              | 2014-09-19 bis Datum: 2014-09-21         |                 |                    |                   |                |              |            |         |           |              |
| ausgewählte Fahrten zuordnen                               |                                          |                 |                    |                   |                |              |            |         |           |              |
| Datum Gewässer                                             | Start/Ziel                               | 1               | m Komm             | entar             |                |              | Status     | bearb   |           |              |
| 2014-09-20 Main                                            | Wertheim km 158 - Freudenberg km 132,5   |                 | 26 Geme            | inschaftsfahrt k  | WBW in Werthei | m            | beendet    | Ø       |           |              |
| 2014-09-21 Main                                            | Marktheidenfeld km 180,4 - Wertheim km 1 | 158             | 22 Geme            | inschaftsfahrt k  | WBW in Werthei | m            | beendet    | Ø       | j         |              |
| oder                                                       |                                          |                 |                    |                   |                |              |            |         |           |              |
|                                                            | ,                                        |                 |                    |                   |                |              |            |         |           |              |
| Anlegen einer neuen Fahrt (mit den persönlic               | en Daten) zur Gemeinschaftsfal           | hrt             |                    |                   |                |              |            |         |           |              |
| Datum bzw. Startdatum*                                     |                                          |                 |                    |                   |                |              |            |         |           |              |
| Enddatum (optional)                                        |                                          |                 |                    |                   |                |              |            |         |           |              |
| Boot                                                       |                                          |                 |                    |                   |                |              |            |         |           |              |
| Boot aus Gruppenfahrt/Synchronisation                      |                                          |                 |                    |                   |                |              |            |         |           |              |
| Startzeit                                                  |                                          |                 |                    |                   |                |              |            |         |           |              |
|                                                            |                                          |                 |                    |                   |                |              |            |         |           |              |

Es werden aus deinem eFB in diesem Zeitraum durchgeführte Fahrten vorgeschlagen. Die für diese Gemeinschaftsfahrt zutreffende Fahrten durch ein Häkchen auswählen und "seichern"

| <u>D</u> atei <u>B</u> earbeiten <u>A</u> nsicht <u>C</u> hronik <u>L</u> esezeichen E <u>x</u> tras <u>H</u> ilfe | _ 🗆 ×      |
|----------------------------------------------------------------------------------------------------|------------|
| 8 Google 🗙 📻 Termine 🗙 Einladung_Wertheim_a - Einladun 🗙 efb                                                       | ×÷         |
| 🗲 🔒 https://efb.kanu-efb.de/archiveofficommontrips/mytrips 🔍 C 🕂 Google 👂 🏠 🖨 🖡                                    | <b>⋒</b> ≡ |
| elektronisches<br>FahrtenBuch Version: 4.2 Benutzerna                                                              | me: Karin  |
| Fahrtenbuch Freunde Berichte Verein Wettbewerbe Profil& Community                                                  |            |
|                                                                                                    |            |
|                                                                                                    |            |
| Filter setzen       von Saison:       bis Saison:       Auswahl der zu zeigenden Einträge:       alle Einträge     |            |
|                                                                                                    |            |
| Gemeinschaftsfahrt aus DKV-Sportpre                                                                                |            |
| Einzel-Fahrt vom 19.09.2014 erfolgreich gespeichert!                                                               |            |
|                                                                                                    |            |
|                                                                                                    |            |
| Meine Gemeinschaftsfahrten                                                                                         |            |
| Ausführen = Änderungen aus der Tabelle übernehmen und Löschaufträge umsetzen                                       |            |
|                                                                                                    |            |
| Nr DKV Gemeinschaftsfahrt Ann Datum* End-Datum Kategorie* km Veranstalter Daten Status Kommentar F                 | achwart    |
|                                                                                                    |            |
| 1 Verbandsfahrt BW in 19.09.2014 21.09.2014 bitte au: 0                                                            |            |
|                                                                                                    |            |
|                                                                                                    | ►          |

nochmals mit "OK" bestätigen

| Datei Bearbeiten Ansicht Chronik Lesezeichen Extras Hilfe                                     |                  |                        |
|-----------------------------------------------------------------------------------------------|------------------|------------------------|
| 8 Google 🗙 📼 Termine 🗙 Einladung_Wertheim_a - Einladun 🗴 efb                                  | × +              |                        |
| A https://efb.kanu-efb.de/archiveofficommontrips/mytrips     C C S - Google                   | ▶ ☆ 自            | + ♠ ≡                  |
| elektronisches<br>FahrtenBuch                                                                 | Ben              | 10<br>utzername: Karin |
| Fahrtenbuch Freunde Berichte Verein Wettbewerbe Profil& Community                             |                  |                        |
| Gemeinschaftsfahrten                                                                          |                  |                        |
| Filter für anzuzeigende Gemeinschaftsfahrten                                                  |                  |                        |
| Filter setzen von Saison: bis Saison: Auswahl der zu zeigenden Einträge: alle Einträge        |                  | •                      |
|                                                                                               |                  |                        |
| Gemeinschaftsfahrt aus DKV-Sportprogramm übernehmen                                           |                  |                        |
| zur Auswahl                                                                                   |                  |                        |
|                                                                                               |                  |                        |
| Meine Gemeinschaftsfahrten                                                                    |                  |                        |
|                                                                                               |                  |                        |
| Ausführen Ausführen = Änderungen aus der Tatelle übernehmen und Löschaufträge umsetzen        |                  |                        |
| Nr DKv Gemeinschaftsfahrt Anf.Datum* End-Datum Kategort* km Veranstalter Daten. Status Kommen | tar Fachwart 🏲 📥 | Verlauf<br>zeigen      |
| 1 Verbandsfahrt BW ir 19.09.2014 21.09.2014 Großgev 0                                         |                  |                        |
| 2 🖉 KVBW Distelhausen/ 30.04.2014 04.05.2014 Nicht sch 0 KVBW                                 |                  |                        |
|                                                                                               |                  |                        |

Kategorie auswählen, hier Großgewässer und ausführen

| Bearb         | eiten         | Ansicht Chronik Lesezeichen          | n E <u>x</u> tras <u>H</u> ilfe |                                |                     |                 |                        |        |       |         |        |             |           |                |          |            |
|---------------|---------------|--------------------------------------|---------------------------------|--------------------------------|---------------------|-----------------|------------------------|--------|-------|---------|--------|-------------|-----------|----------------|----------|------------|
| 🔒 htt         | os://efb      | .kanu-efb.de/archiveofficommontr     | rips/mytrips                    |                                |                     | ▼ C Q s         | uchen                  |        | ☆ 🖻   |         | ÷      | ⋒           |           | 0              | 9 1      | 1          |
| er Kanu-Ve    | vàand         | eFB ele                              | ektronisc<br>ahrtenBu           | hes<br>Ich <sub>Version:</sub> | 5.0                 |                 |                        |        |       |         |        |             |           | Benu           | tzernan  | A<br>ne: I |
| tenbu<br>mein | ch F<br>schat | reunde Berichte Verein<br>Itsfahrten | Wettbewerbe Profil& C           | Community                      |                     |                 |                        |        |       |         |        |             |           |                |          |            |
| lter f        | ür an         | zuzeigende Gemeinsch                 | aftsfahrten                     |                                |                     |                 |                        |        |       |         |        |             |           |                |          | -          |
|               |               | Filter setzen                        | von Saison: 2015 bis            | s Saison: 2015 Au              | ıswahl der zu zeige | nden Einträge:  | lle Einträge           |        | •     |         |        |             |           |                |          |            |
|               |               |                                      |                                 |                                |                     |                 |                        |        |       |         |        |             |           |                |          |            |
| mei           | nscha         | aftsfahrt aus DKV-Sportp             | programm übernehr               | men                            |                     |                 |                        |        |       |         |        |             |           |                |          |            |
| _             |               | zur Auswahl                          | ]                               |                                |                     |                 |                        |        |       |         |        |             |           |                |          |            |
|               |               |                                      |                                 |                                |                     |                 |                        |        |       |         |        |             |           |                |          |            |
| eine          | Gem           | einschaftsfahrten                    |                                 |                                |                     |                 |                        |        |       |         |        |             |           |                |          |            |
|               |               | ausführen                            | Ausführen = Änderunge           | en aus der Tabelle üb          | bernehmen und Lös   | chaufträge umse | ətzen                  |        |       |         |        |             |           |                |          |            |
| r             | DKV           | Gemeinschaftsfahrt<br>Name*          | Anf.Datum* 🔽 📥                  | End-Datum                      | Kategorie*          | m Veransta      | alter persönl<br>Daten | Status | Komme | ntar Fa | achwai | -t <b>~</b> | Ve<br>zei | rlauf<br>gen l | öschen   |            |
| 1             | <b>~</b>      | Verbandsfahrt                        | 19.09.2015                      | 20.09.2015                     | Nicht sch 💌 0       |                 |                        |        |       |         |        |             |           |                | $\times$ |            |
| 2             | Ø             | 60. TID                              | 04.08.2015                      | 04.09.2015                     | Ströme 💌 🕻          |                 |                        |        |       |         |        |             |           |                | $\times$ |            |
| 3             |               | Ostern in Venedig                    | 04.04.2015                      | 10.04.2015                     | Großgew 💌 🕻         |                 |                        |        |       |         |        |             |           |                | $\times$ |            |
| 4             |               | 44. TID-Freundschaftstref            | 15.10.2014                      | 19.10.2014                     | Nicht sch 💌 0       |                 |                        |        |       |         |        |             |           |                | $\times$ |            |
|               |               |                                      |                                 |                                | bitte aus 💌         |                 |                        |        |       |         |        |             |           |                |          |            |
| + nei         | ue Zeil       | e einfügen                           |                                 |                                |                     |                 |                        |        |       |         |        |             |           |                |          |            |
|               | liche         | Eshrtdsten zur ohigen                | Gemeinschaftsfahr               | t ergänzen hzw                 | hearbeiten          |                 |                        |        |       |         |        |             |           |                |          |            |
| rsör          |               | . i anntaaten zar obigen             | oemenisonansiam                 | ergunzen bzn.                  | bearbenen           |                 |                        |        |       |         |        |             |           |                |          |            |
| rsör          |               |                                      |                                 |                                |                     |                 |                        |        |       |         |        |             |           |                | _        | _          |

 https://efb.kanu-efb.de/archiveofficommontrips/mytrips

 Fahrten, die nicht aus dem DKV Sportprogramm sind müssen selbst angelegt werden. Dazu mit "+ neue Zeile einfügen" und diese wie in den obrigen beiden Fenstern jeweils Nr. 2 ausfüllen. Diese muss ich dann bestätigen.